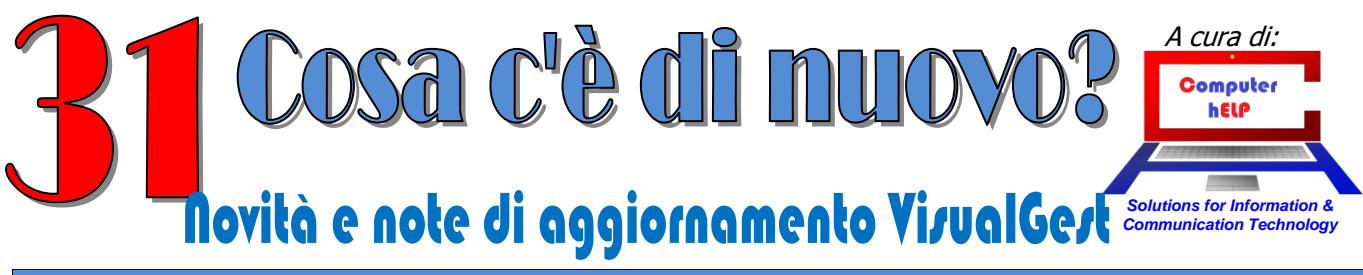

Aggiornamento VisualGest nº 31 del 28 Febbraio 2018

# Numero Speciale

# "Spesometro Light"

*Contiene le istruzioni relative a:* 

PREDISPOSIZIONE DEL FILE TELEMATICO PER LA COMUNICAZIONE DEI DATI DELLE FATTURE

Aggiornate per il nuovo formato "Light"

# Sommario

| Premessa                                         | 3  |
|--------------------------------------------------|----|
| Operazioni preliminari                           | 3  |
| Automatismi                                      | 3  |
| Automatismi Contabili                            | 3  |
| Dati relativi ai soggetti                        | 4  |
| Cadenza invio (a partire dal 2018)               | 4  |
| Progressivo invio                                | 4  |
| Aggiornamento dei Codici Causali                 | 5  |
| Aggiornamento dei Codici Esenzioni               | 7  |
| Anagrafiche Clienti e Fornitori                  | 9  |
| Nuovi campi:                                     | 9  |
| Denominazione o Nome e Cognome                   | 9  |
| Prefisso Partita IVA (Nazione)                   | 10 |
| Stabile Organizzazione o Rappresentante Fiscale  | 10 |
| Campi non più obbligatori                        | 10 |
| Esclusione dalla comunicazione                   | 10 |
| Operazioni periodiche                            | 12 |
| Verifica Anagrafiche "Non in Elenco"             | 12 |
| Creazione File XML                               | 13 |
| Avvisi eventuali                                 | 14 |
| File eventuali di Annullamento                   | 18 |
| Dove viene salvato il file XML                   | 19 |
| Windows Xp:                                      | 19 |
| Windows 7/8/8.1/10:                              | 19 |
| Osservazioni a puro scopo informativo            | 20 |
| Inversione Contabile (CEE e Reverse Charge)      | 20 |
| IVA e/o Contabilità per Cassa                    | 20 |
| Circolari e Direttive dell'Agenzia delle Entrate | 20 |

n

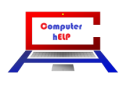

#### Premessa

Per comodità e uniformità del testo, la presente guida riporta integralmente anche le istruzioni già viste per la compilazione dello "Spesometro" relativo primo semestre 2017 evidenziando le differenze e le novità della nuova versione "Light".

# **Operazioni preliminari**

Queste operazioni riguardano la parametrizzazioni degli Automatismi, delle Causali e delle Esenzioni, da operare "una tantum" o in caso di variazioni dell'Anagrafica dell'Azienda o di creazioni o variazioni delle Causali e delle Esenzioni.

L'integrazione delle Anagrafiche è generata automaticamente dall'aggiornamento del programma mentre sono necessarie integrazioni solo per la creazione di nuovi "Privati" senza Partita IVA.

# Automatismi

#### Automatismi Contabili

L'inserimento o la variazione dei dati relativi al Contribuente per la creazione del file per la "Comunicazione dei Dati Fatture" va eseguito sulla scheda "**Invio telematico**" raggiungibile dal "Menu gestionale" con la scelta [Utilità] Automatismi > Contabilità: appare una maschera simile alla seguente immagine nella quale sono stati evidenziati i campi interessati dall'adempimento:

| 🛱 Automatismi contabili                                         |                                        |
|-----------------------------------------------------------------|----------------------------------------|
| Modalità operative Automatismi Operazioni di fine anno          | ⊻entilazione I <u>n</u> vio telematico |
| Dati contribuente                                               | Persona fisica                         |
| Denominazione                                                   |                                        |
|                                                                 |                                        |
|                                                                 | Nome Nome                              |
| Comune                                                          | Sesso 💿 Maschio 🧧 Femmina              |
| Provincia                                                       | Data 🔽 🔽 Provincia 🔽                   |
| Cod fiscale                                                     |                                        |
|                                                                 | nascita                                |
| Partita IVA                                                     |                                        |
| Intermediario                                                   | cazione predisposta                    |
| Cod. fiscale                                                    | contribuente C Da chi effettua l'invio |
| Iscr. albo CAF                                                  |                                        |
| Dichiarante                                                     |                                        |
| Cod. fiscale Cod. caric                                         | a 0 💌                                  |
| Limite importo operazioni senza fattura 0,00<br>Codice attività | Cadenza invio                          |
| Cod. esenzioni IVA da escludere                                 | 1112121 W.                             |
| Cod. es. IVA operaz. imponibili con IVA non esposta             |                                        |
| Cod. causali note di variazioni                                 |                                        |
| Cod. causali escluse dagli elenchi                              |                                        |
| Cod. causali autofatture                                        |                                        |
| Progressivo invio                                               |                                        |
| Co <u>d</u> ice <u>C</u> onferma                                | <u>U</u> scita                         |

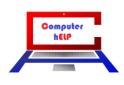

#### Dati relativi ai soggetti

La maschera prevede riquadri diversi per l'indicazione dei dati del:

- Contribuente
- Intermediario
- Dichiarante

I dati sono gli stessi utilizzati in passato per il cosiddetto "Spesometro" e per la "Liquidazione IVA Periodica" e non dovrebbero richiedere ulteriori spiegazioni.

I dati non più necessari non sono stati rimossi perché potrebbero essere utili in futuro. Nell'immagine sono stati incorniciati in rosso e/o riempiti di giallo.

Si ricorda comunque che per la versione "light" dello "Spesometro":

- sono sufficienti il Codice Fiscale e la Partita IVA
- il riquadro relativo ai dati del Dichiarante è riservato alle Persone giuridiche (es. Società); va compilato con il Codice Fiscale di chi sottoscrive la comunicazione (essendo diverso dal "contribuente") indicando anche il Codice Carica optando per le diverse scelte proposte dalla Casella di riepilogo a discesa come dalla seguente tabella:

| 1  | Rappresentante legale, negoziale o di fatto, socio amministratore                                                                                                    |
|----|----------------------------------------------------------------------------------------------------|
| 2  | Rappresentante di minore, inabilitato o interdetto, ovvero curatore dell'eredità giacente, amministratore di eredità devoluta sotto<br>condizione sospensiva o in favore di nascituro non ancora concepito, amministratore di sostegno per le persone con limitata capacità di<br>agire                                                                                                    |
| 3  | Curatore fallimentare                                                                                                    |
| 4  | Commissario liquidatore (liquidazione coatta amministrativa ovvero amministrazione straordinaria)                                                                                                    |
| E  | Commissario giudiziale (amministrazione controllata) ovvero custode giudiziario (custodia giudiziaria), ovvero amministratore giudiziario                                                                                                    |
| 5  | in qualità di rappresentante dei beni sequestrati                                                                                                    |
| 6  | Rappresentante fiscale di soggetto non residente                                                                                                    |
| 7  | Erede                                                                                                    |
| 8  | Liquidatore (liquidazione volontaria)                                                                                                    |
| 9  | Soggetto tenuto a presentare la dichiarazione ai fini IVA per conto del soggetto estinto a seguito di operazioni straordinarie o altre trasformazioni sostanziali soggettive (cessionario d'azienda, società beneficiaria, incorporante, conferitaria, ecc.); ovvero, ai fini delle imposte sui redditi e/o dell'IRAP, rappresentante della società beneficiaria (scissione) o della società risultante dalla fusione o incorporazione |
| 10 | Rappresentante fiscale di soggetto non residente con le limitazioni di cui all'art. 44, comma 3, del D.L. n. 331/1993                                                                                                    |
| 11 | Soggetto esercente l'attività tutoria del minore o interdetto in relazione alla funzione istituzionale rivestita                                                                                                    |
| 12 | Liquidatore (liquidazione volontaria di ditta individuale - periodo ante messa in liquidazione)                                                                                                    |
| 13 | Amministratore di condominio                                                                                                    |
| 14 | Soggetto che sottoscrive la dichiarazione per conto di una pubblica amministrazione                                                                                                    |
| 15 | Commissario liquidatore di una pubblica amministrazione                                                                                                    |

#### TABELLA GENERALE DEI CODICI DI CARICA

#### Cadenza invio (a partire dal 2018)

Questo nuovo campo permette di impostare la modalità di predisposizione dello Spesometro a partire dal 2018 con la possibilità di optare per una cadenza semestrale al posto di quella trimestrale prevista dall'adempimento originale.

#### **Progressivo invio**

Alla fine delle maschera si trova il campo "Progressivo invio" che si incrementa automaticamente e che propone il "numero" univoco da assegnare al file.

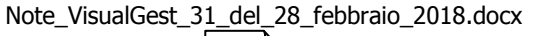

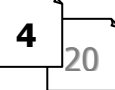

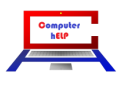

#### Aggiornamento dei Codici Causali

Per la corretta predisposizione del file telematico è necessario classificare i documenti inseriti in base ad una specifica codifica come dalla seguente tabella:

| Codice AdE | Tipologia Documento                           | Codice VisualGest |
|------------|-----------------------------------------------|-------------------|
|            | Escluso dalla Comunicazione Dati Fatture      | -1                |
| TD01       | Fattura                                       | 1                 |
| TD04       | Nota di credito                               | 4                 |
| TD05       | Nota di debito                                | 5                 |
| TD07       | Fattura semplificata                          | 7                 |
| TD08       | Nota di credito semplificata                  | 8                 |
| TD10       | Fattura di acquisto intracomunitario beni     | 10                |
| TD11       | Fattura di acquisto intracomunitario servizi  | 11                |
| TD12       | Documento riepilogativo (art.6, DPR 695/1996) | 12                |

È pertanto necessario aggiornare i codici delle causali relativi ai movimenti delle fatture (emesse e ricevute) per associarli alla tipologia corrispondente.

Lo "Spesometro Light"ha ripristinato il "Documento riepilogativo" come evidenziato nell'ultima riga della tabella; riguarda la possibilità di raggruppare in un unico documento le fatture di importo inferiore a 300 €. Mentre in passato potevano essere registrate con la stessa causale delle "Fatture" ora, se si intende utilizzare tale possibilità è necessario creare una causale specifica automatizzata in maniera identica a quella della "Fattura" tranne che per la casella "Tipo doc. invio telematico" sulla quale deve essere indicato 12 (Documento riepilogativo (art.6, DPR 695/1996).Per operare questa integrazione, richiamare le causali interessate (dal "Menu Gestionale", con la scelta [Archivi] Contabilità ▶ Causali) appare una immagine simile a quella che segue:

| roduzione causali contabilità    | 1 -                                        | and the second second                                                                                                    |                               |                                     |
|----------------------------------|--------------------------------------------|----------------------------------------------------------------------------------------------------|-------------------------------|-------------------------------------|
| Descrizione                      | FATTURA CLIEN                              | Π                                                                                                    | •                             |                                     |
| <b>Collegar</b><br>⊤Posizione da | nenti IVA                                  | Scadenziario                                                                                                    | Collegamenti c <u>a</u> usali | Collegamenti nr. docu <u>m</u> ento |
| ି Ne                             | ssuno r Clie                               | ente C Fornitore                                                                                                    |                               |                                     |
| ⊙ Da                             | re Ave                                     | ere                                                                                                    |                               |                                     |
| ିRegistro IVA<br>େ Ne            | issuno CAc                                 | q -1 = Escluso dalla Comunicazione Dat<br>1 = Fattura<br>4 = Nota di credito<br>5 = Nota di debito                                                                                       | i Fatture                     |                                     |
| Cod. contropa                    | artita IVA                                 | <ul> <li>7 = Fattura semplificata</li> <li>8 = Nota di credito semplificata</li> <li>10 = Fattura di acquisto intercomunitar</li> <li>11 = Fattura di acquisto intercomunitar</li> </ul> | io beni<br>io servizi         |                                     |
| Tipo doc. invi                   | o telematico                               | 1 = Fattura                                                                                                    | •                             |                                     |
| P. <u>d</u> .C.                  | zioni Riga<br>Inserisci Cop<br>Elimina Iag | ia I <u>n</u> colla<br>lia Sfoglia <u>v</u> alori                                                                                                    | Conferma <u>B</u> imuovi      | <u>U</u> scita                      |

Richiamare i codici delle varie causali relative alle fatture emesse e ricevute e nel nuovo campo "Tipo Doc. invio telematico", anche con l'aiuto della casella di riepilogo a discesa, inserire il codice corrispondente (**1** per le **fatture**; **4** per le **note di credito**; ecc.).

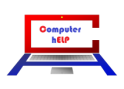

# Novità e note di aggiornamento VisualGest nº 31 del 28 Febbraio 2018

A tale proposito è bene ricordare che nel caso siano state emesse o ricevute Note di Debito (normalmente classificate come fatture) e non siano state previste causali specifiche è necessario creare una nuova causale con l'indicazione del valore 5 sul "Tipo Documento per invio telematico" con le stesse impostazioni e automatismi della causale originale e operare le opportune integrazioni sulla causale principale relativamente al contatore.

Le causale riguardanti l'IVA ma utilizzate per movimenti che con vanno comunicati (es. Corrispettivi o Autofatture CEE e Reverse Charge) vanno escluse classificandole con codice "-1 = Escluso dalla **Comunicazione Dati Fatture**"

Nel caso di Acquisti Intracomunitari (CEE) sia di beni che di servizi (Risoluzione n. 87E) è necessario avere una causale specifica sia per la tipologia 10 (beni) che per la tipologia 11 (servizi) nel caso di acquisti intracomunitari solo di beni oppure solo di servizi è sufficiente integrare l'unica causale esistente rispettivamente con la tipologia 10 oppure 11.

Nel caso in cui lo stesso documento (fattura) presenti dati riferiti sia a cessioni di beni che a prestazioni di servizi, l'elemento informativo "Tipo Documento" va valorizzato utilizzando un criterio di "prevalenza" legato all'importo delle cessioni e delle prestazioni. Pertanto, se il valore delle cessioni di beni è maggiore di quello delle prestazioni di servizi, si valorizzerà l'elemento informativo con il valore "TD10 -Fattura per acquisto intracomunitario beni" e viceversa.

In relazione alla comunicazione delle "note di credito" riferite ad acquisti intracomunitari, si valorizzerà l'elemento con il valore "TD04". (Risoluzione n. 87E)

Nel caso vengano gestiti i "Documenti riepilogativi" e quindi creata una specifica causale, per garantire la numerazione progressiva di questa causale con la causale principale è necessario indicarne il codice nella scheda Collegamenti nr. documento della causale principale come dalla immagine di esempio che segue.

| Collegam<br>Tipo documento | enti IVA  | Sca     | denziario Collegamenti c    | causali Collegamenti nr. documento |
|----------------------------|-----------|---------|-----------------------------|------------------------------------|
| Tipo documento             |           |         |                             |                                    |
|                            |           |         |                             |                                    |
| Ultimo nr. progre          | ssivo     | 0       |                             |                                    |
|                            |           | Causale | Descrizione                 | <b>_</b>                           |
|                            |           | 4       | N/ACC.FORNITORI             |                                    |
|                            |           | 13      | FATTURA TELEFONIA MOBILE    |                                    |
|                            |           | 14      | FATTURA TELEFONIA FISSA     |                                    |
|                            |           | 15      | Scheda Carburante Auto      |                                    |
|                            |           | 16      | Scheda Carburante Autocarro |                                    |
|                            |           | 22      | EATT FORMITORE REVERSE      |                                    |
|                            |           | 333     | Documento Bienilogativo     |                                    |
|                            |           | •       | b counterice r nepliogacine |                                    |
|                            |           |         |                             |                                    |
|                            |           |         |                             |                                    |
|                            |           |         |                             |                                    |
|                            |           | *       |                             | •                                  |
| гОрд                       | ioni Riga | *       | <br>                        |                                    |
|                            |           |         |                             |                                    |

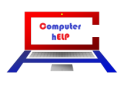

#### Aggiornamento dei Codici Esenzioni

Nel caso siano state registrate fatture totalmente o parzialmente non assoggettate a IVA è necessario specificare la **Natura** di queste operazioni ovvero il "motivo" specifico per il quale il cedente/prestatore [FORNITORE] non ha indicato l'imposta in fattura.

È prevista la seguente tabella a seconda della tipologia di operazioni:

| N0 | Escluse dalla Comunicazione Dati Fatture                                                                                                    |
|----|----------------------------------------------------------------------------------------------------|
| N1 | Escluse ex art. 15                                                                                                    |
| N2 | Non soggette                                                                                                    |
| N3 | Non imponibili                                                                                                    |
| N4 | Esenti                                                                                                    |
| N5 | Regime del margine / IVA non esposta in fattura                                                                                                    |
| N6 | Inversione contabile (per le operazioni in reverse charge ovvero nei casi di autofatturazione per<br>acquisti extra UE di servizi ovvero per importazioni di beni nei soli casi previsti)                                                         |
| N7 | IVA assolta in altro stato UE (vendite a distanza ex art. 40 c. 3 e 4 e art. 41 c. 1 lett. b, DL 331/93; prestazione di servizi di telecomunicazioni, tele-radiodiffusione ed elettronici ex art. 7-sexies lett. f, g, art. 74-sexies DPR 633/72) |

Per operare questa integrazione è necessario richiamare la maschera delle "Esenzioni IVA", (dal "Menu Gestionale", con la scelta [Archivi] Generali ▶ Esenzioni IVA) appare una immagine simile alla seguente:

| art 1 c. 10 legge 244/08     N2 v     21     Fuoir Campo N       Non Sogg, Art. 2     N2 v     22     23       Escluso art. 74c     N2 v     24     24       Escluso art. 74c     N2 v     25     24       Escluso art. 74c     N2 v     26     27       Scluso art. 74c     N2 v     26     27       Imp. Art. 7     N3 v     28     28       Non inp. ART 8     N3 v     29     28       Escente ART.3     N4 v     29     20       Art. 22L 67/87     N2 v     30     31       Escente ART.10     N4 v     30     31       Art. 22L 67/87     N2 v     33     32       Escente ART.13     N2 v     33     34       More     33     34     34       Escente Art.15     N1 v     35     35       Funct CLVA (Tassa Conc.Gov.)     N2 v     38     34                                                                                                    | reaction and the international and the international and the inter |
|----------------------------------------------------------------------------------------------------|----------------------------------------------------------------------------------------------------|
| Nor Sogg, At. 2     N2     22       Escluso at. 74c     N2     23       Escluso at. 74c     N2     24       Escluso at. 5 (Prestaz occ.)     N0     25       M/mp, Atr. 7     N3     26       N/mp, Atr. 7     N3     27       Non mp, ART 8     N3     28       Eserte ART.3     N4     29       Eserte ART.10     N4     30       Atr. 22 L.67/87     N2     31       Esclust 13     N2     33       Image: Seclus Atr.15     N1     35       Image: Seclus Atr.15     N1     36       Image: Seclus Atr.17 c.6 (Rev.Ch)     N6     37                                                                                                    | A NO 🖌 🛛                                                                                                    |
| Image: solution of the solution of the soluti |                                                                                                    |
| Image: Section art. 74c     N2     Image: Section art. 74c     24       Image: Section art. 74c     N0     Image: Section art. 74c     25       Image: Section art. 74c     N0     Image: Section art. 74c     26       Image: Section art. 74c     N0     Image: Section art. 74c     26       Image: Section art. 74c     N3     Image: Section art. 74c     26       Image: Section art. 74c     N3     Image: Section art. 74c     27       Image: Section art. 74c     N3     Image: Section art. 74c     28       Image: Section art. 74c     Image: Section art. 74c     29     29       Image: Section art. 74c     Image: Section art. 74c     30     30       Image: Section art. 74c     Image: Section art. 74c     31     31       Image: Section art. 75c     Image: Section art. 75c     33     34       Image: Section art. 75c     Image: Section art. 75c     36     37       Image: Section art. 75c     Image: Section art. 75c     36     37       Image: Section art. 75c     Image: Section art. 75c     36     37       Image: Section art. 75c     Image: Section art. 75c     36     37       Image: Section art. 75c     Image: Section art. 75c     38     36       Image: Section art. 75c     Image: Section art. 75c     38     36<                                                                                                    |                                                                                                    |
| 1       Escluso att 5 (Prestaz.occ.)       N0       v       26         2       v       26       27         2       N1mp. Att 7       N3       v       28         3       Non Imp. Att 7       N3       v       28         4       N3       v       28       28         5       Escrete ART.9       N4       v       29         6       Escrete ART.10       N4       v       30         2       Att 22 L67/87       N2       v       31         2       Att 22 L67/87       N2       v       33         4       V       S       33       33         4       V       S       33       34         5       Esclusto Att 15       N1       v       36         6       V       36       37       36         7       M/mp.Att 17 c.6 (Rev.Ch)       N6       v       38       38                                                                                                    | <b>v</b>                                                                                                    |
| N/Imp. Art. 7     N3     26       Non Imp. ART 8     N3     27       Evente ART.9     N4     29       Evente ART.10     N4     29       Evente ART.10     N4     30       At. 22 L 67/97     N2     1       Escl. at.13     N2     33       Escl. at.15     N1     34       Fesclus Art.15     N1     35       Fesclus Art.17 c.6 (Rev.Ch)     N6     38                                                                                                    |                                                                                                    |
| N/Imp. Art. 7     N3     27       Non Imp. Art. 7     N3     28       Esente ART.9     N4     29       Esente ART.10     N4     30       Esente ART.10     N4     30       Att 22 L 67/87     N2     31       Att 22 L 67/87     N2     33       Escl. att 13     N2     33       Escl. att 13     N1     34       Escl. att 15     N1     35       Mup.Att 17.c.6 (Rev.Ch)     N6     37       Proof CLVA (Tassa Conc.Gov.)     N2     38                                                                                                    |                                                                                                    |
| Non Imp. ART 8     N3     28       Esente ART.9     N4     29       Esente ART.0     N4     30       Esente ART.10     N4     30       Att 22 L67/87     N2     31       Att 22 L67/87     N2     32       Escl. att.13     N2     33       Escl. att.15     N1     35       Fescl. so.Att.15     N1     36       V/Imp.Att.17 c.6 (Rev.Ch)     N6     37       Fuori C.IVA (Tassa Conc. Gov.)     N2     38                                                                                                    |                                                                                                    |
| g     Escrite ART.9     N4     29       0     Escrite ART.10     N4     90       1      30       2     Art.22 L 67/87     N2     91       3     Escl. art.13     N2     91       4       93       5      91       6      96       7     N/Imp.Art.17 c.6 (Rev.Ch)     N6       8     Fuori C.IVA (Tassa Conc.Gov.)     N2                                                                                                    |                                                                                                    |
| besche ART.10     N4     90       1     1     91       2     Art.22 L 67/87     N2     91       3     Escl.art.13     N2     91       4     1     91       5     1     91       6     1     92       7     N/Imp.Art.17 c.6 (Rev.Ch)     N6       9     Fuori L/VA (Tassa Conc.Gov.)     N2                                                                                                    |                                                                                                    |
| 1     Image: Constraint of the second second s          |                                                                                                    |
| 2     Art. 22 L 67/87     N2     32       3     Escl. art. 13     N2     33       4     Image: Strategy of the strategy of the str                                                                                                    |                                                                                                    |
| 3     Escl at 13     N2     33       4     •     34       5     Escluso Art 15     35       6     •     36       7     N/Imp.Art 17 c.6 (Rev.Ch)     N6       3     Fuori C.IVA (Fassa Conc. Gov.)     N2                                                                                                    |                                                                                                    |
| 4         •         34         34           5         Escluso Art 15         N1         35         35           6         •         36         36         37           7         N/Imp.Art.17 c.6 (Rev.Ch)         N6         37         38           3         Fuori C.IVA (Fassa Conc. Gov.)         N2         38         38                                                                                                    |                                                                                                    |
| 5         Escluso Att 15         N1         v         35         36           7         N/Imp.Att 17 c.6 (Rev.Ch)         N6         v         37         37           3         Funit C.IVA (Tassa Conc. Gov.)         N2         v         38         38                                                                                                    |                                                                                                    |
| 36         36           7         N/Imp.Aut.17 c.6 (Rev.Ch)         N6         37           3         Funori C.IVA (Tassa Conc. Gov.)         N2         38                                                                                                    |                                                                                                    |
| 7         N/Imp.Att.17 c.6 (Rev.Ch)         N6         37           8         Fuori C.IVA (Tassa Conc. Gov.)         N2         38                                                                                                    |                                                                                                    |
| 3 Fuori C.NA (Tassa Conc.Gov.) N2  38                                                                                                    |                                                                                                    |
|                                                                                                    |                                                                                                    |
| 9 Fuori C.IVA (Rit. Acconto) NO 🗸                                                                                                    |                                                                                                    |
| Fuori C.IVA (Arrot.in fatt.) NO 🗸                                                                                                    | E REG. ACQUISTI NO 💌                                                                                                    |

Nella casella Natura dei codici interessati alla comunicazione, anche con l'aiuto della casella di riepilogo a discesa, indicare la corrispondente sigla. Nel caso di operazioni "Fuori Campo IVA" ad uso "interno" contabile (per esempio la ritenuta d'acconto dei professionisti) indicare il codice "NO" = Escluse dalla Comunicazione Dati Fatture.

Vista la complessità della normativa relativa a questo argomento, si riportano di seguito i chiarimenti a riguardo comunicati dall'Agenzia delle Entrate" contenuti nella Circolare 1E del 7 febbraio 2017.

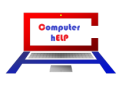

#### 1. Dato relativo alla "natura" dell'operazione

#### a) Indicazioni per le "Fatture emesse"

Il dato "Natura" dell'operazione deve essere inserito nel tracciato solo nel caso in cui il cedente/prestatore non abbia indicato l'imposta in fattura in quanto ha inserito, in luogo della stessa, una specifica annotazione. Per tali operazioni non deve essere valorizzato il campo "Imposta" mentre il campo "Natura", che corrisponde all'annotazione, è valorizzato inserendo la corretta codifica relativa alle diverse tipologie di operazioni (cfr., pagina 18 delle specifiche tecniche "Natura: codice che esprime la natura delle operazioni ovvero il "motivo" specifico per il quale il cedente/prestatore [FORNITORE] non deve indicare l'imposta in fattura).

Nel dettaglio:

- operazioni escluse: si tratta di fatture relative alle operazioni escluse ai sensi dell'articolo 15 del d.P.R. n. 633/1972. In tali casi occorre compilare il campo "Natura" con la sigla "N1 escluse ex art. 15".
- operazioni non soggette: si tratta di fatture relative alle operazioni non soggette ad IVA (solitamente per mancanza di uno o più requisiti dell'imposta ad esempio una prestazione di servizi extra-UE oppure per espressa disposizione di legge). In tali casi occorre compilare il campo "Natura" con la sigla "N2 non soggette".
- Operazioni *non imponibili*: si tratta di fatture relative alle operazioni non imponibili (ad esempio una esportazione ovvero una cessione di beni intra-UE). In tali casi occorre compilare il campo "Natura" con la sigla "N3 non imponibile".
- Operazioni *esenti*: si tratta di fatture relative alle operazioni esenti (a titolo di esempio, una prestazione sanitaria). In tali casi occorre compilare il campo "*Natura*" con la sigla "*N4 esente*".
- Operazioni soggette a regime del margine/IVA non esposta in fattura: si tratta di fatture relative alle operazioni per le quali si applica il regime speciale dei beni usati (decreto-legge 23 febbraio 1995, n. 41, articolo 36 e seguenti), come ad esempio una cessione di un'autovettura usata, o quello dell'editoria. In tali casi occorre compilare il campo "Natura" con la sigla "N5 regime del margine/IVA non esposta in fattura". In particolare, il campo "Natura" deve essere compilato con il codice "N5" anche per le fatture emesse senza separata indicazione dell'imposta (articolo74-ter del d.P.R. n. 633/1972) dalle agenzie di viaggio e turismo. Su tali documenti, infatti, deve essere riportata l'annotazione "regime del margine agenzie di viaggio" (articolo 21, comma 6, lett. e) del d.P.R. n. 633/1972). Si precisa, inoltre, che, poiché in tali tipologie di fatture il cedente/prestatore non indica separatamente l'imposta (IVA), il campo del tracciato denominato "ImponibileImporto" deve riportare il valore dell'imponibile comprensivo di IVA (cfr. pagina 11 delle specifiche tecniche).
- Operazioni soggette a *inversione contabile/reverse charge*: si tratta di fatture relative alle operazioni per le quali si applica l'inversione contabile/reverse charge (ad esempio una cessione di rottami). In tali casi occorre compilare il campo "*Natura*" con la sigla "*N6 inversione contabile (reverse charge*)".
- Operazioni soggette a modalità speciali di determinazione/assolvimento dell'IVA: si tratta, in generale, di fatture relative alle operazioni di vendite a distanza e alle prestazioni di servizi di telecomunicazioni, di tele-radiodiffusione ed elettronici. In tali casi occorre compilare il campo "Natura" con la sigla "N7 IVA assolta in altro stato UE".
   Più nel dettaglio, il campo "Natura" deve essere compilato con la sigla "N7" (e, quindi, il campo "Imposta" deve essere valorizzato con "0.00") nei seguenti casi:
  - *vendite* a distanza (disciplinate dall'articolo 41, comma 1, lett. b) decreto-legge n. 331/1993), nel caso in cui l'ammontare delle cessioni effettuate in altro Stato comunitario abbia superato nell'anno precedente o superi in quello in corso 100.000 € ovvero la diversa soglia stabilita dallo stesso Stato;
  - prestazione di servizi di telecomunicazioni, tele-radiodiffusione ed elettronici (disciplinate dall'articolo 7-sexies, lett. f) e g), e dall'articolo 74-sexies del d.P.R. 633/1972), nel caso in cui il contribuente residente in Italia abbia aderito al MOSS (regime del Mini One Stop Shop) in Italia come negli altri Stati comunitari e, pur essendo esonerato, emetta la fattura riportando l'aliquota e l'imposta dello Stato comunitario nel quale si trova il consumatore finale. Pertanto, solo in questo caso, il contribuente compila con il valore "0" il campo "Aliquota" e quello "Imposta" e riporta nel campo "Natura" il valore "N7".

Si tratta, in entrambi i casi, di fattispecie nelle quali l'assolvimento dell'IVA avviene in un altro Stato UE.

#### b) Indicazioni per le "Fatture ricevute"

Per le fatture ricevute il campo "Natura" può essere valorizzato con le medesime codifiche indicate per le fatture emesse con l'unica differenza che, nel caso in cui la fattura ricevuta riporti l'annotazione "**inversione contabile (reverse charge**)", oltre a riportare nel campo "*Natura*" la codifica "N6" vanno anche obbligatoriamente valorizzati i campi "*Imposta*" e "*Aliquota*".

#### 4. Ulteriori chiarimenti

e) Dati relativi ad operazioni extra-comunitarie

In caso di cessione di beni a soggetto extra-UE, trattandosi di una esportazione, l'operazione è "non imponibile" e, pertanto, va compilato il campo "Natura" con la codifica "N3".

Qualora si tratti invece di prestazione di servizi, non soggette ad IVA per mancanza del requisito di territorialità, disciplinato dall'articolo 7ter del d.P.R. n. 633/1972, (ad esempio un servizio prestato ad un soggetto canadese) il campo "Natura" va compilato con la codifica "N2".

## Anagrafiche Clienti e Fornitori

#### Nuovi campi:

#### Denominazione o Nome e Cognome

Lo "Spesometro" relativo al primo semestre del 2017 aveva introdotto l'obbligo di identificazione dei Clienti e Fornitori (come per il Contribuente negli automatismi contabili) distinguendo le "Persone Giuridiche" dalle "Persone Fisiche" richiedendo la Denominazione (o Ragione Sociale) di società ed enti in alternativa a Nome e Cognome delle persone fisiche.

L'aggiornamento delle tabelle (generato dall'aggiornamento del programma) ha inserito automaticamente nel nuovo campo "**Denominazione**" l'unione dei primi due campi "Ragione sociale".

L'indicazione del **Nome** (seconda casella) e del **Cognome** (terza casella) senza il nome della ditta, al posto delle Denominazione(prima casella) deve essere operata manualmente.

Si ricorda comunque che questi nuovi campi sono riservati unicamente alla comunicazione telematica mentre per fatture e contabilità si continuano a utilizzare i "vecchi" campi.

Con lo "Spesometro Light" per Clienti e Fornitori con Partita IVA la stessa è sufficiente a identificare il contribuente. Solo nel caso di soggetti "privati" cioè senza Partita IVA è necessario indicarne la Denominazione o il Nome e Cognome compilando rispettivamente solo la prima riga nel caso di Persone Giuridiche (Enti, Scuole, Parrocchie, Associazioni, ecc. senza Partita IVA) o la seconda riga con il "Nome" e la terza con il "Cognome", nel caso di "Persone fisiche" senza Partita IVA.

| roduzione anagrafiche                |                         |                        | M Duplica                | □ Non più utilizzat | 0                                  | Nonre                                           | esidente            |
|--------------------------------------|-------------------------|------------------------|--------------------------|---------------------|------------------------------------|-------------------------------------------------|---------------------|
| Ragione sociale                      | 06<br>C. C.I.C.C. PA    | <b>_</b>               | •                        | Denominazione / N   | lome - cognome<br>SOC. C.I.C.C. PA | Denominazione (Perso                            | ne Giuridiche)      |
|                                      |                         |                        |                          |                     |                                    | Nome (Persone Fisiche<br>Cognome (Persone Fisic | )<br>che)           |
| Indirizzo                            | Pagamento<br>Via G.B. M | Sconți<br>Iorgagni, 13 | Pr <u>o</u> vvigioni     | Automatismi         | Fido                               |                                                 | DV.                 |
| CAP<br>Recapito fattura<br>Indirizzo |                         | Città   <sup>1</sup>   | KUMA                     |                     |                                    | Provincia                                       | FM                  |
| CAP<br>Telefono                      |                         | Città                  |                          | Internet            |                                    | Provincia                                       |                     |
| Fax Nazion<br>Cellulare              |                         |                        |                          | E-Mail<br>P.E.C.    |                                    |                                                 | E <sub>z</sub> mail |
| Partita IVA<br>Categoria             |                         | 02313821007            |                          | Cod.Fiscale         | 02313821007                        |                                                 |                     |
| Data creazione: 19,                  | /05/2017 14:35:53       |                        | Data ult. modifica: 17/0 | 18/2017 13:54:08    |                                    |                                                 |                     |
| lote                                 |                         |                        |                          |                     |                                    | N                                               | Righe note          |
| P.d.C.                               | Co <u>d</u> ice         | Dați integrativi       | <u>C</u> onferma.        | <u>B</u> imuovi     | <u>U</u> scita                     | Nuovo<br>Cliente                                | Cliente 2 Eornitore |

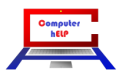

| nongen | ndediag | oinantoio | vieren losea |
|--------|---------|-----------|--------------|
|--------|---------|-----------|--------------|

#### Prefisso Partita IVA (Nazione)

Non residente

Davanti al "Numero" di Partita IVA è stato aggiunto un nuovo campo per l'indicazione della Nazione.

L'aggiornamento delle tabelle (generato dall'aggiornamento del programma) ha inserito automaticamente la sigla "IT" in tutti le Anagrafiche tranne quelle in cui la lunghezza della Partita IVA superava gli 11 caratteri.

Si prega di controllare le anagrafiche dei Clienti e Fornitori esteri e rettificare il valore di questo campo con il "*Codice della nazione espresso secondo lo standard ISO 3166-1 alpha-2 code*".

#### Stabile Organizzazione o Rappresentante Fiscale

Nel caso di Clienti o Fornitori con **Stabile Organizzazione** o **Rappresentante Fiscale** è necessario indicarne i dati attraverso la compilazione dei nuovi campi raggiungibili con il pulsante

| Indirizzo                            |       |         |         |           |         |  |
|--------------------------------------|-------|---------|---------|-----------|---------|--|
| сар 🗌                                | Città |         |         | Provincia | Nazione |  |
| Rappresentante fiscale<br>Cod. paese | Ident | fiscale |         |           |         |  |
| Denominazione                        |       |         |         |           |         |  |
| Nome                                 |       |         | Cognome |           |         |  |
|                                      |       |         |         |           |         |  |

posizionato sopra i nuovi campi Denominazione / Nome – Cognome.

Nel caso di **"Stabile Organizzazione"** indicare tutti i dati della stabile organizzazione in Italia al'interno della cornice: indirizzo con n. civico, CAP, Città, sigla della Provincia e Nazione ("IT").

Nel caso di "Rappresentante fiscale" indicare all'interno della relativa cornice, l'identificativo fiscale (la Partita IVA per gli italiani) del soggetto, preceduto dal Codice del paese (IT per Italia) e alternativamente, la Denominazione o Nome e Cognome se il rappresentante fiscale è una persona giuridica oppure una persona fisica.

#### Campi non più obbligatori

Come detto lo "Spesometro light" riesce a identificare i contribuenti semplicemente con la Partita IVA o il Codice Fiscale e quindi ha reso facoltativa l'indicazione di: Indirizzo comprensivo del Numero civico; CAP; Comune; Provincia; che tanti problemi aveva generato per lo "Spesometro" del primo semestre del 2017.

#### **Esclusione dalla comunicazione**

Come per lo "Spesometro" del primo semestre 2017 e diversamente dal vecchio "Spesometro" con questa comunicazione vanno incluse tutte le operazioni riguardanti l'IVA che coinvolgano dei Clienti o Fornitori "reali" comprese le utenze e le operazioni con l'estero.

Vanno invece escluse le Schede Carburante, i Corrispettivi e le operazioni "Fuori Campo IVA" tipiche della Contabilità Semplificata.

| Note_VisualGes | st_31_del_28_febbraio_2018.docx |  |
|----------------|---------------------------------|--|
|                | <b>10</b> <sub>20</sub>         |  |

Il modo più semplice per escludere queste operazioni è farlo direttamente dall'anagrafica lasciando "vuota" la casella di controllo "In Elenco" presente nella scheda "Automatismi

| Introduzione anagrafiche                                        |                                   |
|-----------------------------------------------------------------|-----------------------------------|
| Codice 17.9997 🗸 Ma Duplica 🔽 Non più utilizz                   | zato Non residente                |
| Ragione sociale                                                 | /Nome-cognome                     |
| SCHEDA CARBURANTE SCHEDA CAR                                    | BURANTE                           |
|                                                                 |                                   |
|                                                                 |                                   |
| Indirizzo Pagamento Sconți Pr <u>o</u> vvigioni Automatismi     |                                   |
| Tipo C Normale C Scorp. C Esente Codice 0                       | •                                 |
| Faturazione                                                     |                                   |
|                                                                 |                                   |
| Var. Dest.<br>✓ Raggrup. DDT<br>Raggr. fatture da DDT x destin. | Compatta fatture da DDT           |
|                                                                 |                                   |
| Codice x contabilità                                            | Perc. menuta acconto              |
| Contabilità                                                     |                                   |
| C Attività C Passività E Persona fisica                         | nco 🗖 Privato 🗖 Documento riepil. |
| C/Partita contabile 62.16 Carburanti e lubrificanti             | 🗖 Senza fattura                   |
| □ Split Payment (IVA P.A.)                                      | Cod. univoco ufficio              |
|                                                                 |                                   |
| Note                                                            | Righe note                        |
| ·                                                               |                                   |
|                                                                 |                                   |
|                                                                 |                                   |
| Del O Cartino Deticionario Destinario Discussione               | Nuovo                             |
| E.a.c. Cogice Day integrativi Conterma                          |                                   |
|                                                                 |                                   |
|                                                                 |                                   |

# **Operazioni periodiche**

#### Verifica Anagrafiche "Non in Elenco"

Per verificare quali anagrafiche risultino propriamente (o impropriamente) "Non in Elenco", dal "Menu Gestionale", con la scelta [Stampe] Contabilità ► Elenco Clienti e Fornitori

| 🏠 VisualGest Ditta: 11 : | = COMPUTER HELP d  | i Cattelan | Roberto 18/8/2017            |    | ×   |                        |           |
|--------------------------|--------------------|------------|------------------------------|----|-----|------------------------|-----------|
| Archivi Operatività      | Stampe Servizi Uti | lità ?     | Uscita                       |    | _   |                        |           |
|                          | Contabilità        | •          | Elenco movimenti             |    |     |                        |           |
|                          | Fatturazione       | •          | Partitari                    | +  |     |                        |           |
|                          | Magazzino          | •          | Scadenzari                   | +  |     |                        |           |
|                          | Generali           | •          | Bilanci                      |    |     |                        |           |
|                          |                    |            | Libro giornale               |    |     |                        |           |
|                          |                    |            | Registri IVA                 |    |     |                        |           |
|                          |                    |            | Progressivi IVA              | •  |     |                        |           |
|                          |                    |            | IVA differita/per cassa      | •  |     |                        |           |
|                          |                    |            | Elenchi clienti fornitori    | •  | Sta | mpa elenchi            | $\square$ |
|                          |                    |            | Anagrafiche                  |    | Cre | azione file telematico |           |
|                          |                    |            | Piano dei conti              |    |     |                        |           |
|                          |                    |            | Causali                      |    |     |                        |           |
|                          |                    |            | Intestazione registri vidima | ti |     |                        |           |

Appare una immagine simile alla seguente:

| 🔄. Stampa elenco clienti                                                                      | i-fornitori                                                        |                                             |         | × |
|-----------------------------------------------------------------------------------------------|--------------------------------------------------------------------|---------------------------------------------|---------|---|
| Da codice anagrafica<br>A codice anagrafica<br>Cod. es. op. esenti<br>Cod. es. op. non impon. | 0<br>0<br>0<br>0<br>0<br>0<br>0<br>0<br>0<br>0<br>0<br>0<br>0<br>0 | Primo<br>Ultimo<br>Tutti<br>Nessuno<br>C Sì | ○ Tutti |   |
| Tipo stampa                                                                                   | Stampa<br>© x codice<br>© Video<br>© 👼<br><u>S</u> tampa           | C x ragione                                 | sociale |   |

Scegliendo l'opzione "No" nella cornice "In elenco" si ottiene la Stampa delle Anagrafiche classificate come "Non in Elenco" e che quindi verranno propriamente (o impropriamente) escluse dalla comunicazione.

Nel caso qualche cliente o fornitore estero o fornitore di utenze sia erroneamente rimasto impostato come "Non in Elenco" come previsto dal vecchio "Spesometro", richiamarne il codice dalla maschera di introduzione delle Anagrafiche e sulla scheda Automatismi attivare la casella "In Elenco" come visto nella pagina precedente.

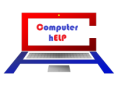

# **Creazione File XML**

Per creare il file da inviare all'Agenzia delle Entrate o trasmettere al Commercialista o intermediario che curerà l'invio telematico è stata modificata la scelta del Sottomenu Elenchi clienti fornitori.

| 🏠 VisualGest Ditta: 11 | L = COMPUTER HELP di Cat | telan | Roberto 18/8/2017              | ×                         |
|------------------------|--------------------------|-------|--------------------------------|---------------------------|
| Archivi Operatività    | Stampe Servizi Utilità   | ? (   | Jscita                         |                           |
| ANA ART CON            | Contabilità 🕨            |       | Elenco movimenti               |                           |
|                        | Fatturazione 🕨           |       | Partitari 🕨                    |                           |
|                        | Magazzino 🕨              |       | Scadenzari 🕨                   |                           |
|                        | Generali 🕨               |       | Bilanci                        |                           |
|                        |                          |       | Libro giornale                 |                           |
|                        |                          |       | Registri IVA                   |                           |
|                        |                          |       | Progressivi IVA                |                           |
|                        |                          |       | IVA differita/per cassa        |                           |
|                        |                          |       | Elenchi clienti fornitori 🔹 🕨  | Stampa elenchi            |
|                        |                          |       | Anagrafiche                    | Creazione file telematico |
|                        |                          |       | Piano dei conti                |                           |
|                        |                          |       | Causali                        |                           |
|                        |                          |       | Intestazione registri vidimati |                           |

Appare la seguente maschera sulla quale scegliere l'intervallo di competenza, quali file predisporre e il numero progressivo del file nell'anno.

| Semestre Primo  Fatture emesse Fatture ricevute Annullamento Progressivo                                      | 🖪, Creazione file da | ati fatture        |
|----------------------------------------------------------------------------------------------------|----------------------|--------------------|
| <ul> <li>✓ Fatture emesse</li> <li>✓ Fatture ricevute</li> <li>✓ Annullamento</li> <li>Progressivo</li> </ul> | Semestre             | Primo 💌            |
| ✓ Fatture ricevute         ✓ Annullamento         Progressivo                                                 |                      | ✓ Fatture emesse   |
| Progressivo                                                                                                   |                      | ✓ Fatture ricevute |
| Progressivo 1                                                                                                 |                      | Annullamento       |
|                                                                                                    | Progressivo          | 1                  |
| Conferma<br>Uscita                                                                                            |                      | Conferma Uscita    |

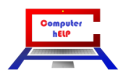

Confermando la maschera verranno generati uno o più file di tipo "XML" nella cartella "...\Personal\" del Computer che contiene VisualGest (vedi nella pagine seguenti come trovare il file) il cui nome è strutturati nel seguente modo:

| codice | identificativo univoco del | tipologia | progressivo      |
|--------|----------------------------|-----------|------------------|
| paese  | soggetto trasmittente      | file      | univoco del file |
|        |                            |           |                  |

Quindi i nomi dei file inizieranno con "IT" e poi 11 o 16 caratteri del "Codice Fiscale" poi "\_DF\_" e quindi il "progressivo univoco" nel formato AATPP ; dove AA è l'anno, T è la tipologia di dati (E per Fatture Emesse, R per Fatture Ricevute e A per Annullamento) e PP è il Progressivi Periodico (da 01 a 99)

Per esempio, i file del Primo Semestre del 2017 della ditta con Cod. Fiscale 01234567890 saranno:

#### IT01234567890\_DF\_17E01.xml (per le fatture Emesse) IT01234567890\_DF\_17R02.xml (per le fatture Ricevute)

#### Avvisi eventuali

Nel caso in cui non tutti i campi dell'indirizzo dell'anagrafica risultino valorizzati oppure la Partita IVA di un Cliente o Fornitore italiano risultino formalmente errate il programma visualizza degli "Errori" come dai seguenti esempi:

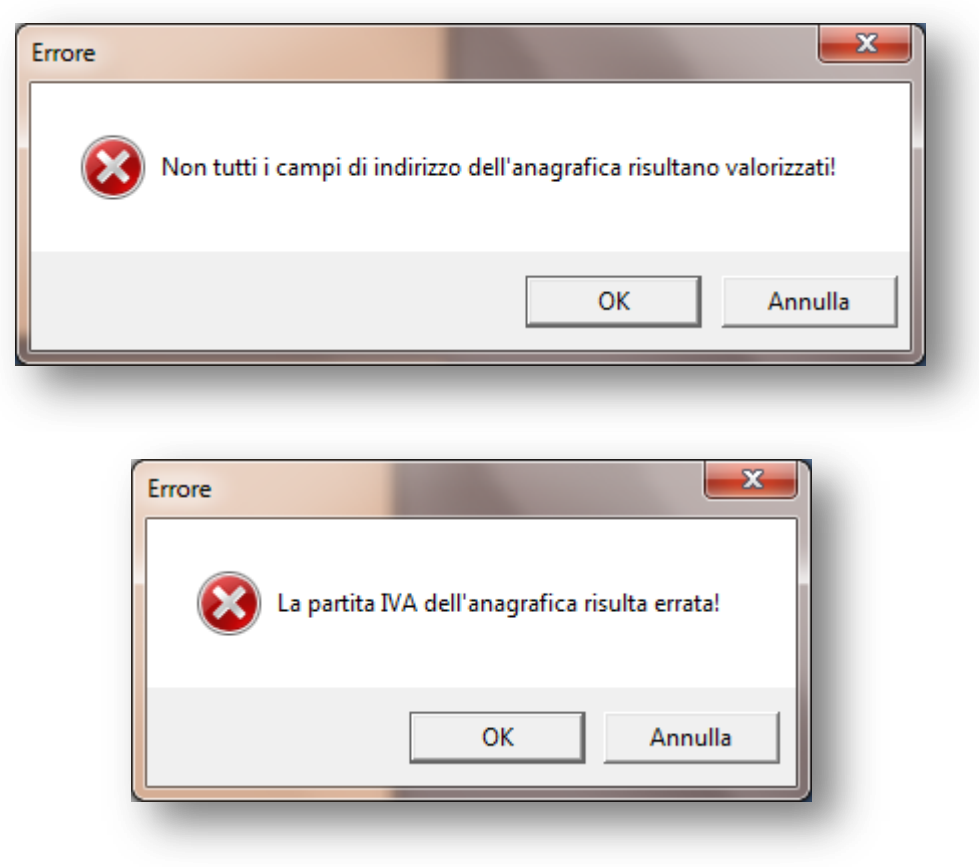

Cliccando sul pulsante "OK" il programma passa direttamente all'anagrafica che contiene l'incongruenza per poter operare le necessarie rettifiche.

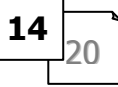

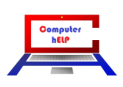

Nel caso di incongruenze formali relative ai movimenti il programma visualizza una maschera di Richiesta come dal seguente esempio:

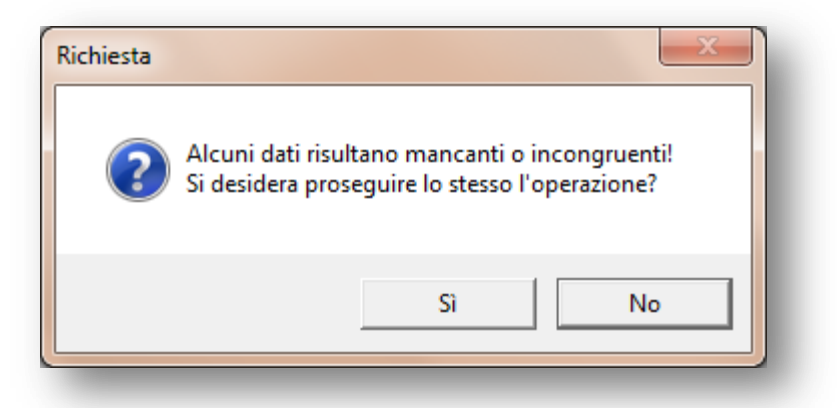

Scegliendo "No" l'operazione viene interrotta e si ritorna al menu gestionale mentre Cliccando sul "Si" appare una ulteriore maschera di Richiesta come dal seguente esempio:

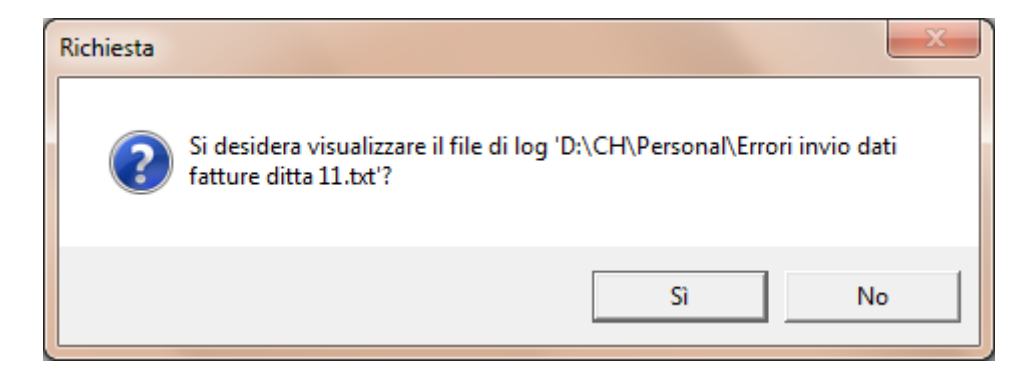

Cliccando sul "Si" appare a video un file di testo con la lista delle incongruenze come dal seguente esempio:

| Errori invio dati fatture ditta 11.txt - Blocco note                                                                                                    |          |
|----------------------------------------------------------------------------------------------------|----------|
| File Modifica Formato Visualizza ?                                                                                                    |          |
| Movimento n. 28770, alla causale 33 non è stato assegnato il tipo doc. invio telematico<br>Movimento n. 29108, alla causale 33 non è stato assegnato il tipo doc, invio telematico | ). 🔺     |
| Movimento n. 29402, alla causale 33 non è stato assegnato il tipo doc. invio telematico                                                                                            | 5.       |
| Movimento n. 29603, alla causale 33 non e stato assegnato il tipo doc. invio telematico<br>Movimento n. 28622, manca il numero documento.                                          | ).<br>   |
| Movimento n. 28661, alla causale 33 non è stato assegnato il tipo doc. invio telematico                                                                                            | p.       |
| Movimento n. 28624, manca il numero documento.                                                                                                    | ).       |
| Movimento n. 28852, alla causale 33 non è stato assegnato il tipo doc. invio telematico                                                                                            | ).       |
| Movimento n. 28870, alla causale 33 non è stato assegnato il tipo doc. invio telematico                                                                                            |          |
| Movimento n. 28883, alla causale 33 non è stato assegnato il tipo doc. invio telematico<br>Movimento n. 29111, alla causale 33 non è stato assegnato il tipo doc. invio telematico | ).       |
| Movimento n. 29180, alla causale 33 non è stato assegnato il tipo doc. invio telematico                                                                                            | 5.       |
| Movimento n. 29187, alla causale 33 non e stato assegnato il tipo doc. invio telematico<br>Movimento n. 29397. alla causale 33 non è stato assegnato il tipo doc. invio telematico | ).<br>). |
| Movimento n. 29411, alla causale 33 non è stato assegnato il tipo doc. invio telematico                                                                                            | <b>.</b> |
| Movimento n. 29583, alla causale 33 non è stato assegnato il tipo doc. invio telematico                                                                                            | ).<br>). |
| Movimento n. 29212, manca la natura dell'esenzione IVA 1.                                                                                                    |          |
|                                                                                                    |          |
|                                                                                                    | -        |

Da questa lista si evincono 3 tipologie di errore:

1. A una (o più) causali non è stato assegnato il tipo doc. invio telematico.

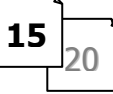

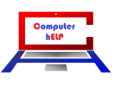

# Novità e rote di aggiorramento Vistal ថៃទទះ nº 31 del 28 Febbraio 2018

#### 2. A uno (o più) codici Esenzione manca la natura dell'esenzione

#### 3. A uno (o più) movimenti manca il numero documento

Per quanto riguarda il punto (1) relativo alla Tipologia delle causali e il punto (2) relativo alla Natura delle esenzioni come visto all'inizio di questa guida richiamare le causali segnalate e la maschera per la gestione dei codici esenzioni e operare le opportune integrazioni.

Per quanto riguarda il punto (3) relativo alla mancanza del numero documento è necessario richiamare il numero di tutti i movimenti segnalati e indicarne il numero del documento mancante nello specifico campo appositamente creato all'inizio del 2017 per questa comunicazione.

| Introduzione con   | ntabilità Ditta: 11 = COMPUTER | R HELP di Cattelan Roberto 18/8/20 | 17                     | starting to be the  | and the second diversion of the second diversion of th |            |                |
|--------------------|--------------------------------|------------------------------------|------------------------|---------------------|----------------------------------------------------------------------------------------------------|------------|----------------|
| Nr. mov.           | 28624                          |                                    |                        | S/C fornitore       | 17.166 -                                                                                                    | 24         | 0 D            |
| Data               | 4 1                            | 2017                               |                        | Ragione sociale     | INFOCAMERE - SO                                                                                                    | C. C.I.C.C | .PA 🔹          |
| Causale            | 3 • F                          | ATT.FORNITORE                      |                        | P. IVA/Cod. fiscale | 02313821007/023138                                                                                                    | 21007      |                |
| Data doc.          | 4 1 2                          | 2017 Nr./Tipo Prot.                | 5                      | Descr. agg.         |                                                                                                    |            |                |
| Data partita       | 4 1 2                          | 2017 Nr./Tipo partita              | 113                    | Data scadenza       |                                                                                                    |            | Nr.Doc.        |
|                    |                                |                                    |                        |                     |                                                                                                    |            |                |
|                    | Merci C/A                      | Importo<br>7.00                    | Tipo IVA               | Cod. IVA/Esenzione  | Imposta                                                                                                    | _          |                |
|                    | 62.54                          | 7,00                               |                        | 15                  |                                                                                                    |            |                |
|                    |                                |                                    |                        |                     |                                                                                                    |            |                |
|                    |                                |                                    |                        |                     |                                                                                                    |            |                |
|                    |                                |                                    |                        |                     |                                                                                                    |            |                |
|                    |                                |                                    |                        |                     |                                                                                                    |            |                |
|                    |                                |                                    |                        |                     |                                                                                                    |            |                |
|                    |                                |                                    |                        |                     |                                                                                                    |            |                |
|                    |                                |                                    |                        |                     |                                                                                                    |            |                |
|                    |                                |                                    |                        |                     |                                                                                                    |            |                |
| , r                |                                |                                    |                        |                     |                                                                                                    | •          |                |
| Firma digita       | ale 7.00 D                     |                                    |                        |                     |                                                                                                    | 7 00       | Data pagamento |
|                    | Opzioni Riga                   |                                    |                        |                     |                                                                                                    | .,         |                |
| Co <u>d</u> ice    | Inserisci (                    | C <u>o</u> pia I <u>n</u> colla    | S <u>f</u> oglia valor | Conforma            | Dimensi                                                                                                    |            | Diskiene       |
| <u>P</u> artitario | Elimina T                      | Taglia Calcola                     | Partite aperte         |                     |                                                                                                    | osona      |                |
| _                  |                                |                                    |                        |                     |                                                                                                    | _          |                |

A tal proposito si riportano i chiarimenti dell'Agenzia delle Entrate (Circolare 1E del 07/02/2017) relativi alla numerazione dei documenti dalla quale per il 2017 si evince soprattutto la possibilità di non indicare il numero della fattura del Fornitore valorizzandolo a "0" (Zero)

#### 2. Dato relativo al "numero" del documento

#### a) Indicazioni per le "Fatture emesse"

Ai sensi dell'articolo 21, comma 2, lett. b) del d.P.R. n. 633/1972, ogni fattura deve riportare un "*numero progressivo che la identifichi in modo univoco*". Pertanto, nella comunicazione deve essere sempre valorizzato il campo "Numero" riportando al suo interno esattamente il valore presente nel documento.

#### b) Indicazioni per le "Fatture ricevute"

Poiché il numero riportato nella fattura che si è ricevuta non deve essere obbligatoriamente annotato nel registro degli acquisti di cui all'articolo 25 del d.P.R. n. 633/1972, il contribuente che non avesse a disposizione il dato deve – in luogo di esso – valorizzare il campo del tracciato con il valore "0" (cfr., pagina 17 delle specifiche tecniche allegate al provvedimento "*Numero: numero progressivo attribuito dal cedente/prestatore alla fattura alla quale si riferiscono i dati. Se il numero non è disponibile, valorizzare con 0*").

Quando nessuna incongruenza formale sarà rilevata, alla corretta creazione del file apparirà la seguente maschera che offre anche la possibilità di raggiungere velocemente la cartella nella quale sono stati creati i file.

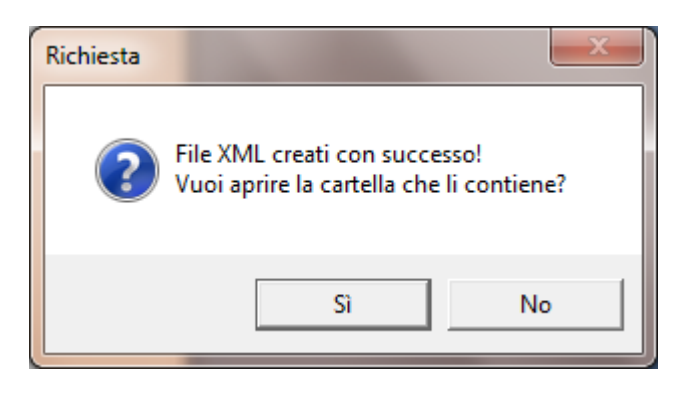

Nel caso in cui i file vengano creatoti anche se con errori il contatore viene incrementato automaticamente e quando vengono ricreati conviene rifarli con lo stesso numero forzando il campo "Progressivo" presente nella maschera di creazione.

In ogni caso se il programma incontra uno file con lo stesso nome chiede la conferma della sostituzione con una maschera di richiesta simile alla seguente:

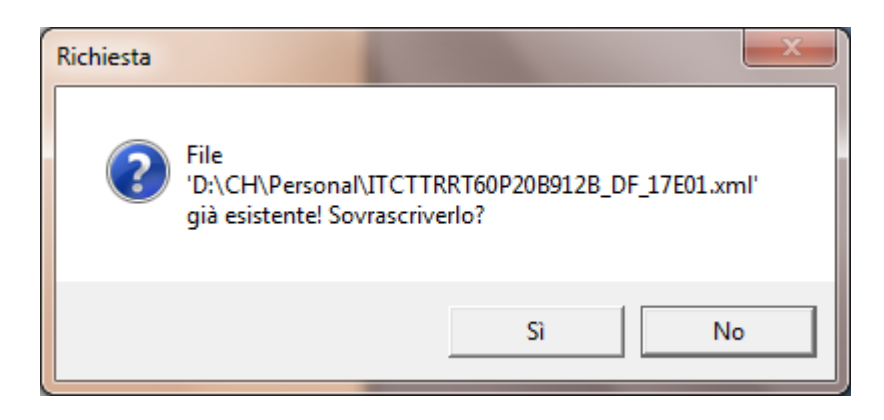

Come detto i file sono di tipo "XML e vengono creati nella cartella "...\Personal\" del Computer che contiene VisualGest (vedi nella pagina seguente come trovare il file). Nella maggior parte dei casi il file può essere aperto con un doppio click e visualizzato con il Browser predefinito (Internet Explorer, Chrome, Mozilla Firefox, ecc.)

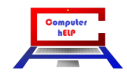

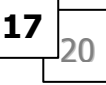

ະເອຍໄລເຊ່ພ ອໍາເອກາລາະຫຼັງວຣ ເປັອເຈັກອ ສໍາ້າບັນ

n° 31 del 28 Febbraio 2018

#### File eventuali di Annullamento

Nel caso di Annullamento, cliccando sulla specifica casella, la maschera viene integrata con i campi relativi a questa tipologia di comunicazione come dall'immagine seguente:

| 🖪, Creazione file dat               | i fatture                      |
|-------------------------------------|--------------------------------|
| Semestre                            | Primo 💌                        |
|                                     | Fatture emesse                 |
|                                     | Fatture ricevute               |
|                                     | Annullamento                   |
| Identificativo file da<br>annullare |                                |
| Riga fattura                        |                                |
| Progressivo                         | 1                              |
|                                     |                                |
|                                     | <u>Conferma</u> <u>U</u> scita |
|                                     |                                |
|                                     |                                |

è necessario indicare nello specifico campo "l'identificativo del file da annullare" comunicato dal sistema in fase di trasmissione del file.

Nella casella relativa alla "Riga fattura" se non viene valorizzato alcun dato, l'annullamento riguarderà tutte le fatture presenti nel file identificato nella casella precedente

Se invece è necessario annullare un documento specifico bisogna indicare la posizione occupata dal documento all'interno del file con il quale il documento è stato originariamente trasmesso. Questo elemento consente di disporre di un ulteriore informazione ai fini dell'identificazione univoca dei dati oggetto di annullamento. Il valore della Posizione va da 1 a n e segue l'ordine nel quale i diversi documenti sono stati rappresentati all'interno del file XML originario. Il valore della posizione nel file originario prescinde dal cessionario/committente o dal cedente/prestatore.

Ad esempio, ipotizzando che il file originario sia di tipo DTE (Emesse) e presenti 3 cessionari/committenti (Clienti) oppure sia di tipo DTR (Ricevute) con 3 cedenti/prestatori (Fornitori) e, per ognuno di essi, tre documenti, le posizioni dei documenti andranno da 1 a 9, secondo l'ordine in cui figurano all'interno del file XML.

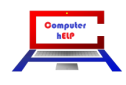

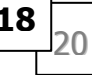

# Dove viene salvato il file XML

Il modo più veloce per "raggiungere il file" si ottiene con il tasto Destro del mouse sull'icona VisualGest del Vs. Desktop. Si presentano situazioni diverse a seconda del Sistema Operativo utilizzato:

#### Windows Xp:

Dx del mouse sull'icona VisualGest sul Desktop  $\rightarrow$  Proprietà  $\rightarrow$  Trova destinazione...  $\rightarrow$  Cartella Personal

|                                                                                                    | Proprietà - VisualGest                         | ? ×     | 🗁 Gestione                    |                                                                                                    |                                              |
|----------------------------------------------------------------------------------------------------|------------------------------------------------|---------|-------------------------------|----------------------------------------------------------------------------------------------------|----------------------------------------------|
| and the second second second second second second second second second second second second second second second | Generale Collegamento Compatibilità Protezione |         | File Modifica Visualizza Pref | eriti Strumenti ?                                                                                                    | A.                                           |
|                                                                                                    |                                                | 1       | 🕒 Indietro 👻 🍙 🖌 🍂            | 🔎 Cerca 🛛 🔁 Cartelle 🛛 🚺                                                                                                    | n- 🗙 🗶 🗈 🔼                                   |
| the second second second second second second second second second second second second second second second s   | VisualGest                                     |         |                               |                                                                                                    | Vai                                          |
| ~                                                                                                    |                                                |         |                               | Disconsistent Time                                                                                                    |                                              |
|                                                                                                    | Tipo: Applicazione                             |         | Nome ~                        | Dimensione   Tipo                                                                                                    | Data ultima modifica                         |
| Visual Apri                                                                                                    | Percorso: Gestione                             |         | Catelogad St                  | 空间和高兴选择的                                                                                                    | Gall # 285 (* 5.45                           |
| Esegui come                                                                                                    | Destinazione:                                  |         |                               | Carcelia di hie                                                                                                    | 09/05/2017 11.11                             |
| Scansione con VirIT eXplorer Lite                                                                                |                                                |         | Personal                      | Cartella di file                                                                                                    | 19/04/2016 14.12                             |
| Aggiungi ad un archivio Aggiungi all'avshiuis "Castiene yaz"                                                     |                                                |         | a state of the                | n ann an Anna an Anna an Anna an Anna an Anna an Anna an Anna an Anna an Anna an Anna an Anna an Anna an Anna a                                                                                                    | 3899-635500-7-836-375<br>685-80639577-6-6-34 |
| Comprimi ed invia via email                                                                                      | Da: U:\Gestione                                |         | No and Alexander and          | 125 KS Extension and                                                                                                    | land idei sääste ine et                      |
| Comprimi in "Gestione.rar" ed invia via email                                                                    | Tasti di scelta Nessuno                        |         | Taut 1964 interest and        | e datable applications                                                                                                    | 机结构 网络拉拉                                     |
| WinZip +                                                                                                    | rapida: J                                      |         | Carlot al and                 | 法教授书籍 网络南部南部城                                                                                                    | 化物理学的 化合金                                    |
| Aggiungi a menu di avvio                                                                                         | Esegui: Finestra normale                       | -       | Carlor and the second         | 年,1965年年後,中国1965年(1950年)                                                                                                    | <b>制制规定的证书 40</b> .制备                        |
| Trada a                                                                                                    | Comparison                                     |         |                               | 10.738.48 Appreciation                                                                                                    | 2999323727 935 872                           |
| Invia a                                                                                                    | Lommento:                                      |         |                               | <ul> <li>Sector Registroneses</li> </ul>                                                                                                    | AND THE PARTY OF AND                         |
| Taglia                                                                                                    | Trova destinazione Cambia icona Avar           | zate    | Contraction of the second     | THE PARTY AND ADDRESS OF                                                                                                    | CONTRACTOR CONTRACTOR                        |
| Copia                                                                                                    |                                                |         | Castando and a state          | A province of the second second secon | CONTRACT STREET                              |
| Crea collegamento                                                                                                |                                                |         | The same for the set          | the same of the second second                                                                                                    | -36943513957 135-845                         |
| Elimina                                                                                                    |                                                |         | Sensor Summis and me          | 5.242 50 000.02 788                                                                                                    | 120006030305-29-3.2                          |
| Dipomina                                                                                                    |                                                |         | 📬 Antone Marine 🐨 W. Ar       | 2014 AR Yeshing Fair                                                                                                    | Pretailler to by                             |
|                                                                                                    |                                                |         | The other Access              | The life Accelements                                                                                                    | 10040630427-100-53                           |
| Proprietà                                                                                                    |                                                |         |                               |                                                                                                    |                                              |
|                                                                                                    |                                                |         | •                             |                                                                                                    |                                              |
|                                                                                                    | OK Annulla                                     | Applica | Oggetti selezionati: 1        |                                                                                                    | Risorse del computer                         |
|                                                                                                    |                                                |         |                               |                                                                                                    |                                              |

#### Windows 7/8/8.1/10:

Dx del mouse sull'icona VisualGest sul Desktop  $\rightarrow$  Apri percorso file  $\rightarrow$  Cartella Personal

| 2           |                                        | lifica Visualizza                | Strumenti 2                                                                                                    |                           |                          |             |
|-------------|----------------------------------------|----------------------------------|----------------------------------------------------------------------------------------------------|---------------------------|--------------------------|-------------|
|             | Apri percorso file                     | a 🔻 😭 Apri                       | Includi nella raccolta   Condividi con                                                                                                    | Masterizza Nuova cartella |                          | •           |
|             | Esegui come amministratore             | eriti                            | Nome                                                                                                    | Ultima modifica           | Tipo                     | Dimension   |
|             | Dike                                   | <ul> <li>orse recenti</li> </ul> | 📕 FatturePA                                                                                                    | 28/01/2016 21:35          | Cantolla di file         |             |
|             | Scan With VirIT eXplorer PRO           | opbox                            | 🌗 7448-43                                                                                                    | 行發行關於關於                   | Cartalia di Sile         |             |
|             | Samsung Network PC Fax                 | wnload                           | 📕 👬 🖏 👘                                                                                                    | 30,094,0997,0904          | Constalling of the       |             |
| 12 🎽 🔓      | Edit with Notenad++                    | sktop                            | 🕌 Diradi .                                                                                                    | 网络加尔斯尔斯州                  | Cartolly # He            |             |
| Visual Gest | Aggiungi ad un archivio                |                                  | 📔 Norde 2                                                                                                    | 06/05/0921 22.84          | Contestie of the         |             |
|             | Aggiungi all'archivio "GertOrd rar"    | olte                             | 📕 AAAAA                                                                                                    | · 通知的 · 如何 · 如何 · 如何      | Carlinia di file         |             |
|             | Aggiungi an archivio descord.rar       | cumenti                          | <b>1</b> 36455                                                                                                    | <b>《除作》的家人都是</b>          | Contacto de Cine         |             |
| 3           | Comprimi ed invia via email            | magini                           | 🌗 X668                                                                                                    | 保险运营济中的                   | Castalia di Kin          |             |
| 3           |                                        | usica                            |                                                                                                    | 08/05/2017 23:54          | Cartella di file         |             |
| (DIA (      | Aggiungi alla barra delle applicazioni | leo                              | \mu Personal                                                                                                    | 09/05/2017 01:10          | Cartella di file         |             |
|             | Aggiungi al menu Start                 |                                  |                                                                                                    | 11/12/2015 09:39          | Carballa di Slav         |             |
|             | Ripristina versioni precedenti         | puter                            | A standard a standard and a standard and a standard a standard a stan | 他物(加)/包训                  | Scheropolist, Auropolica | 244         |
|             | Invia a                                |                                  | Sectione we                                                                                                    | 轮(19/100) 输送              | Apples assess            | 5.546       |
|             | 11419.9                                |                                  | 😼 Samelland and                                                                                                    | 诸朝法国大会地                   | Sylphamicking            | 论:油味:       |
|             | Taglia                                 |                                  | 1 林田 四月                                                                                                    | <b>机制度</b> 的新生产量          | Consella sciencesian     | 建制度         |
|             | Copia                                  |                                  | 🚹 Photo I Think di Beland, anna dae                                                                                                    | 10.255(3877-396)等         | Carlelle comprisive      | 2008        |
|             | Crea collegamento                      |                                  | 1 Notes I anter a constanting                                                                                                    | 如何,可能以到现代了 医鼻间中的          | Contella April pressa    | apple 1     |
|             | Flimina                                |                                  | 1 Sansar Was Telescop                                                                                                    | 93.48%。2667年49456         | Castalla compressa       | (inx)       |
|             | Rinomina                               |                                  | 🚹 Taraké kita katéré sép                                                                                                    | 65,85,255,7385,2          | Cartella certopraza      | <b>治</b> 症( |
|             | Kilomita                               |                                  | •                                                                                                    | III                       |                          |             |
|             | Proprietà                              | Personal                         | Ultima modifica: 09/05/2017 01:10                                                                                                    |                           |                          |             |
|             |                                        | Cartella di file                 |                                                                                                    |                           |                          |             |

![](_page_18_Picture_11.jpeg)

#### Osservazioni a puro scopo informativo

#### **Inversione Contabile (CEE e Reverse Charge)**

Come anticipato, i movimenti generati come AutoFatture (Clienti) per l'Inversione Contabile dell'IVA CEE e dell'IVA Reverse Charge, sono escluse dalla comunicazione.

#### IVA e/o Contabilità per Cassa

Per questo regime i movimenti sono quelli delle fatture emesse e ricevute nel periodo di riferimento indipendentemente dalla data effettiva di incasso o pagamento.

#### Circolari e Direttive dell'Agenzia delle Entrate

Per chiarimenti e la risposta ad alcuni quesiti si consiglia di leggere integralmente la Circolare 1E del 7 febbraio 2017, la Risoluzione 87E del 5 luglio 2017 e il Comunicato Stampa del 5 febbraio (tutti documenti emessi dall'Agenzia delle Entrate)

![](_page_19_Picture_9.jpeg)

© VisualGest – Copyright 1995-2018 – Roberto Cattelan e Stefano Sartori.

Ideazione ed analisi: Roberto Cattelan (robycatt@gmail.com) Realizzazione e sviluppo: Stefano Sartori (mr.stefanosartori@gmail.com)

Redatto da Roberto Cattelan per Computer Help (info @comphelp.it) anche in base delle indicazioni di Stefano Sartori - © 2017 - tutti i diritti riservati. Questo documento, come il programma VisualGest, è tutelato dalle leggi sul Copyright, dalle norme sui diritti d'autore e dalle disposizioni dei trattati internazionali.

La riproduzione o distribuzione non autorizzata di questo documento, o di parte di esso, sarà perseguibile civilmente e penalmente. Le informazioni contenute nel presente documento sono state curate al meglio, ci scusiamo per eventuali inesattezze. Vi saremmo grati delle segnalazioni pervenuteci.

Gli esempi riportati sono frutto della fantasia ed ogni riferimento a persone, cose o a fatti realmente esistenti o accaduti è puramente casuale

Si declina ogni responsabilità per danni o sanzioni generati dall'interpretazione presumibilmente errata delle indicazioni e/o suggerimenti riportati.

Il presente documento è soggetto a variazioni senza obbligo di segnalazione o preavviso. Eventuali marchi registrati o protetti da Copyright, indicati nel presente documento, sono di proprietà dei rispettivi titolari

![](_page_19_Picture_19.jpeg)

![](_page_19_Picture_20.jpeg)

![](_page_19_Picture_21.jpeg)